## PROCEDURA PER CARICARE IL PROGRAMMA SCOLASTICO PER LA PRIMA VOLTA

- Entrare nel registro elettronico DidUp
- Cliccare su didattica:
- Cliccare su programma scolastico
- Selezionare la classe
- Selazionare la materia
- Clicca su "Aggiungi modulo" in alto a destra
- Cliccare su "Num Ordine" e inserire "1"
- Cliccare nel rettangolo "Descrizione Modulo" e inserire il titolo del modulo (es. "Insiemi numerici")
- Salvare in alto a destra
- Cliccando su "Aggiungi modulo" in alto a destra e ripetendo la procedura precedente possiamo inserire tutti i moduli desiderati.
- Per inserire i sottomoduli
- Cliccare su un modulo inserito (es Insiemi numerici)
- Cliccare su "Aggiungi Argomento"
- Inserire il "Num Ordine": es. 1
- Inserire la "Descrizione Argomento" (es. Insieme dei numeri naturali)
- Inserire nello "Stato Svolgimento", se è stato trattato, "Svolto"
- Cliccare "salva" in alto a destra
- Cliccando su "Aggiungi Argomento" in alto a destra e ripetendo la procedura precedente inseriamo tutti gli argomenti desiderati del modulo Insiemi numerici e così per ogni modulo

## PROCEDURA PER CARICARE IL PROGRAMMA SCOLASTICO GIA' CARICATO L'ANNO PRECEDENTE

- Entrare nel registro elettronico DidUp
- Cliccare su "Didattica"
- Cliccare su "Programma Scolastico"
- Selezionare la classe dove importare il programma
- Selezionare la materia
- Cliccare su "Importa da altra classe" in alto a destra (non cliccare sulla freccia)
- Selezionare l'anno scolastico dal quale importare il programma in alto a destra
- Selezionare la classe desiderata
- Selezionare la materia
- Selezionare i moduli desiderati
- Cliccare su "Importa Selezionati" in alto a destra

## I moduli sono stati importati

- Selezionare il primo modulo
- Selezionare il primo argomento
- Inserire nello "Stato svolgimento", se l'argomento è stato svolto, "svolto"
- Salvare in alto a destra
- Ripetere per tutti gli argomenti svolti.
- Salvare in alto a destra

## Come stampare il programma scolastico

- Tramite Google accedere al Portale Argo.
- Cliccare su "Registro elettronico DidUp"
- Inserire nome utente e Password
- Cliccare su "Stampe"
- Cliccare su "Registri"
- Cliccare su "Registo del professore"
- Cliccare "Seleziona" a destra di Moduli e Argomenti
- Cliccare sulla classe desiderata
- Cliccare sulla materia
- Cliccare su "Stampa" in alto a destra

|            | - + Zoom automatico ÷                                                                                                    |                   |             |   | 0 | Dì |
|------------|----------------------------------------------------------------------------------------------------|-------------------|-------------|---|---|----|
| JTO D'ISTR | UZIONE SUPERIORE                                                                                                    |                   |             |   |   |    |
|            | Elenco dei moduli con i relativi argom                                                                                                    | enti              |             |   |   |    |
| Cla        | sse: 1AS LICEO CLASSICO "G.SOLIMENE"                                                                                                    |                   |             |   |   |    |
| Doce       | nte: MUSTO IDA Materia: MATE                                                                                                    | EMATICA           |             |   |   |    |
| Ordine     | Argomenti del Programma                                                                                                    | Stato Svolgimento | Data Svolg. | ] |   |    |
| 1          | Insiemi e relazioni                                                                                                    |                   |             | 1 |   |    |
|            | 1.1 Che cos'è un insieme                                                                                                    | Svolto            |             | 1 |   |    |
|            | 1.2 Operazioni con gli insiemi:Unione, intersezione, differenza, partizione di<br>un insieme, Complementare di un insieme e prodotto cartesiano | Svolto            |             | 1 |   |    |
|            | 1.3 Preposizioni atomiche e molecolari                                                                                                    | Svolto            |             | 1 |   |    |
|            | 1.4 Connettivi logici: negazione, congiunzione, disgiunzione inclusiva ed<br>esclusiva, implicazione, coimplicazione.                           | Svolto            |             | 1 |   |    |
|            | 1.5 tabelle di verità                                                                                                    | Svolto            |             | ] |   |    |
|            | 1.6 Quantificatori                                                                                                    | Svolto            |             | 1 |   |    |
|            | 1.7 Che cos'è una relazione e sua rappresentazione: elencazione, tabella a<br>doppia entrata, diagramma a frecce, diagramma cartesiano, grafi   | Svolto            |             |   |   |    |
|            | 1.8 Relazione inversa                                                                                                    | Svolto            |             | 1 |   |    |
|            | 1.9 Proprietà delle relazioni: Proprietà riflessiva, antiriflessiva, simmetrica, antisimmetrica, transitiva                                     | Svolto            |             |   |   |    |
|            | 1.10 Relazioni di equivalenza e d'ordine                                                                                                    | Svolto            |             | ] |   |    |
| <u> </u>   | 4 44 Def di fueriere                                                                                                    | Svolto            |             | 1 |   |    |
|            | I. IT Del. di funzione                                                                                                    | 01010             |             |   |   |    |

• Stampare in alto a destra